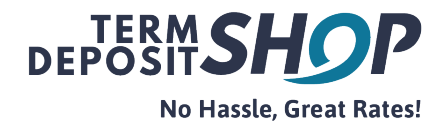

## **Online Portal - Password Reset Process**

The existing clients of The Term Deposit Shop cash management platform access their online portal by clicking on 'Log in' button on the home page.

|                            | 举 Lets talk: 1300 837 467                                                                                                    |                                                                                                    |
|----------------------------|----------------------------------------------------------------------------------------------------|----------------------------------------------------------------------------------------------------|
|                            | DEPOSIT Home How It Works - Gove                                                                                                    | rnment Guarantee Products + Resources About Us Contact +                                             |
| *                          | * Access rates from multiple<br>banks all in one place.<br>Avoid Being Automatically Rolled Over At<br>UNCOMPETITIVE RATES.  Subscribe for Rates * * |                                                                                                    |
|                            | Introductory Video: Click the video appropriate for you                                                                                              |                                                                                                    |
|                            | Financial Adviser                                                                                                    | Direct Client                                                                                        |
|                            | This is for financial advisers that access the Term Deposit Shop cash management platform on behalf of their clients.                                | This is for clients that access the Term Deposit Shop cash management platform on their own behalf . |
| https://portal.ttds.com.au | What We Do                                                                                                    |                                                                                                    |

If an incorrect password was used to log-in to your account, the following screen prompt is displayed.

| Please Login or Register |                                                                             |  |  |  |
|--------------------------|-----------------------------------------------------------------------------|--|--|--|
|                          | adviser-17@tds.com.au                                                       |  |  |  |
| *                        |                                                                             |  |  |  |
|                          | If you have forgotten your password, please click 'Forgot password?' below. |  |  |  |
|                          | Login to Dashboard                                                          |  |  |  |
|                          | Forgot password? - Create a new account                                     |  |  |  |

The steps set out below in this document will guide you through the password reset process.

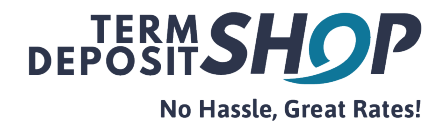

## Password Reset Step-by-step instructions

1. Click on Forgot password <u>link</u> to initiate the password reset process.

|   | Please Login or Register               |
|---|----------------------------------------|
|   | adviser-17@tds.com.au                  |
| * |                                        |
|   | Login to Dashboard                     |
|   | Forgot password? - reate a new account |
|   |                                        |

2. Please ensure that your registered e-mail address is re-entered to proceed.

| DEPOSIT <b>SHOP</b>                                                      |
|--------------------------------------------------------------------------|
| Please input your registered email address and click 'Reset<br>Password' |
| adviser-17@tds.com.au                                                    |
| Did you remember your password? Login                                    |

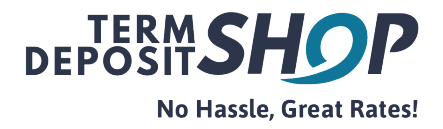

3. A confirmation notification will indicate that a password reset e-mail is generated and on its way.

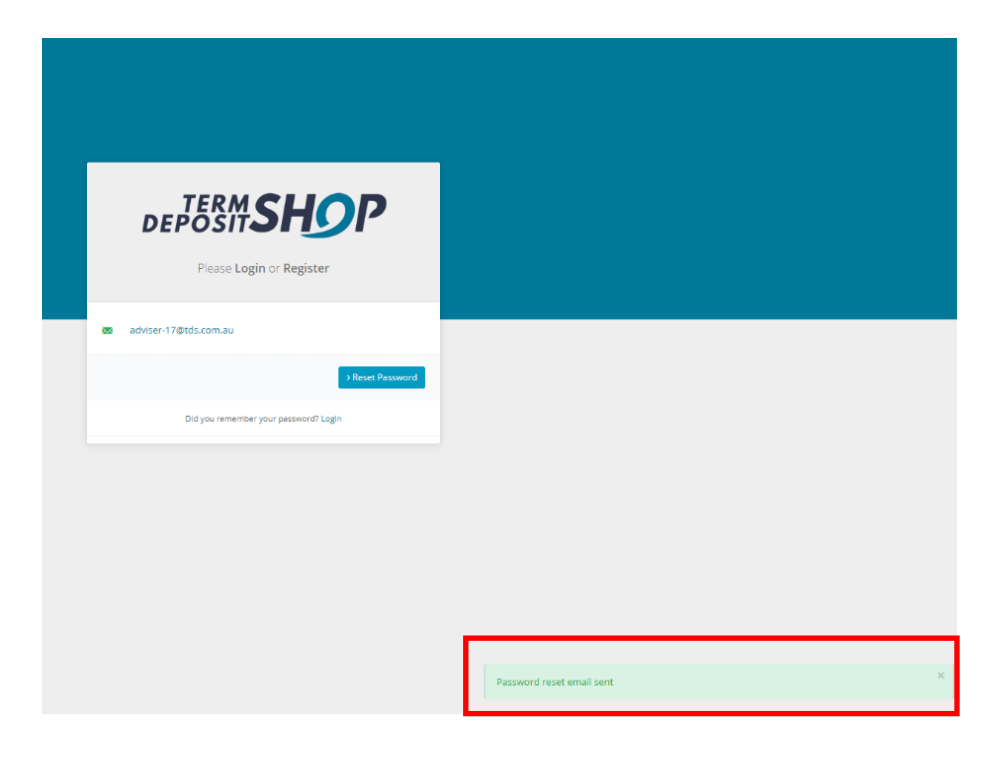

Note - If you have input an incorrect e-mail address as opposed to your original registered email address, following screen prompt will be displayed and please contact us on <u>info@ttds.com.au</u> and our IT team will assist you further.

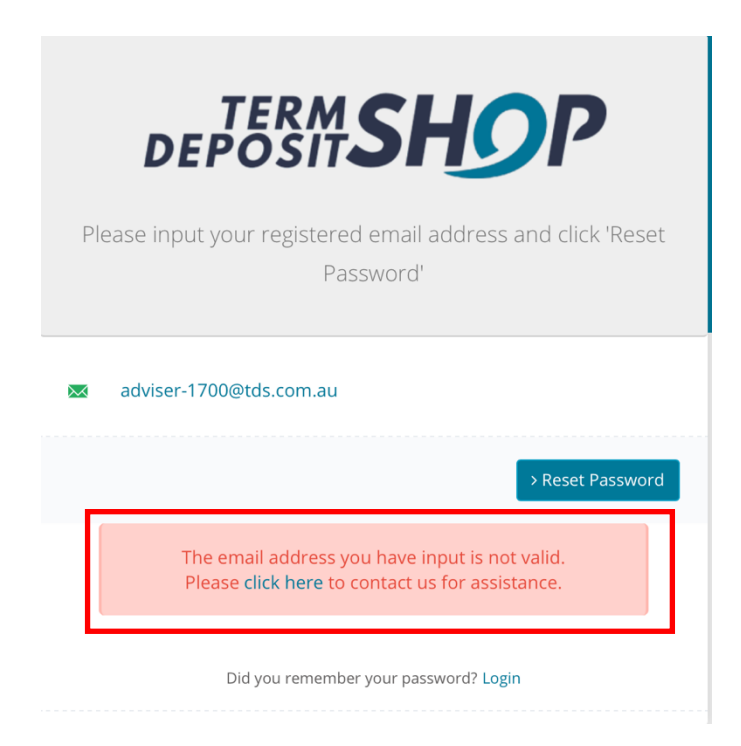

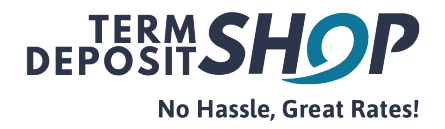

4. An email with a password reset link will be sent to your registered e-mail address. Click on the password reset link to set a new password.

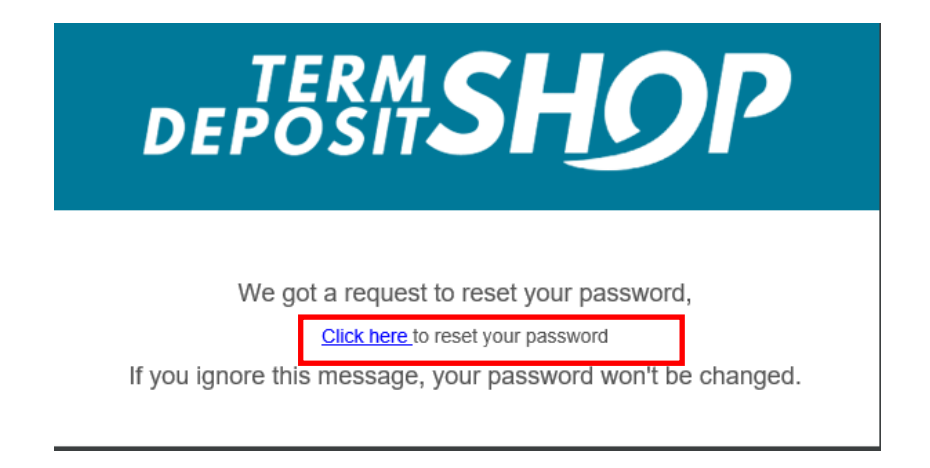

5. Input your registered e-mail address and create a new password (entered twice) to validate the new details.

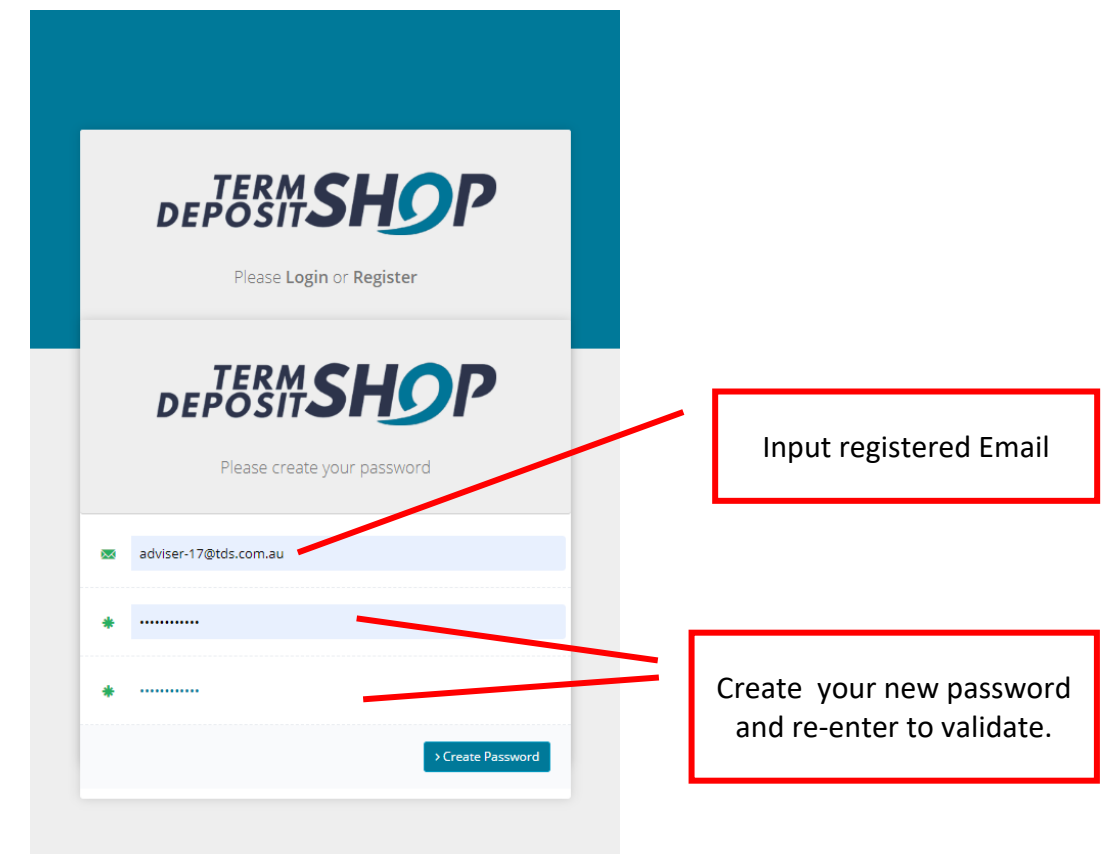

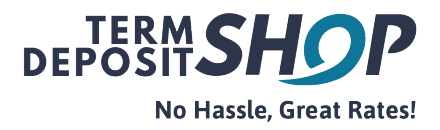

6. Click on 'Create Password' button.

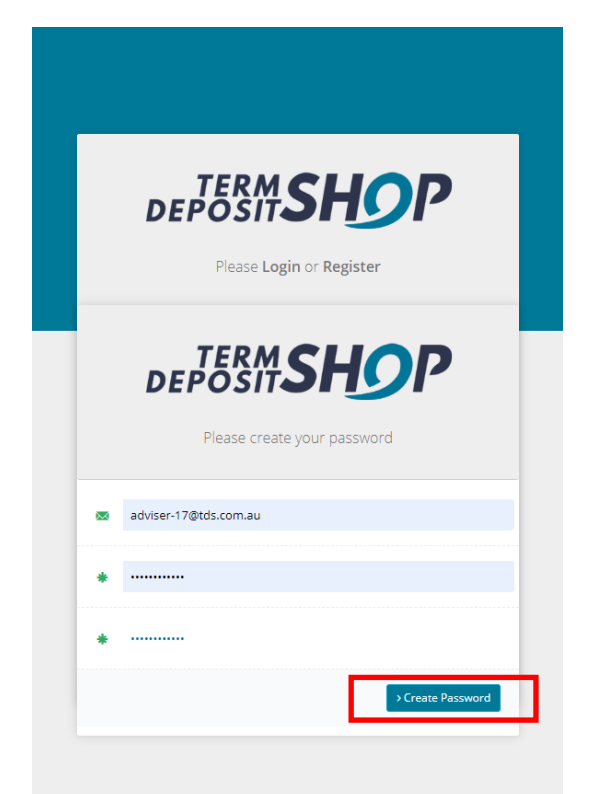

The Login screen will be displayed with a successful password reset confirmation message at the bottom of the page.

| Please Login or Register                                           |   |
|--------------------------------------------------------------------|---|
| Email  Password                                                    |   |
| Login to Dashboard<br>Forgot password? - Create a new account      |   |
| Password successfully set, please login with your new credentials. | × |

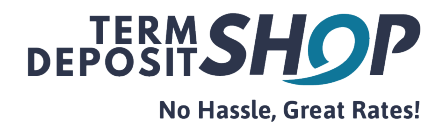

| Please Login or Register                  |                          |
|-------------------------------------------|--------------------------|
| Email     Password                        | Input registered Email   |
| Login to Dashboard                        |                          |
| Forgot password? - Create a new account   | Enter new password       |
| Password successfully set, please login w | th your new credentials. |

7. Log-in to your online portal using your registered email address and new password.